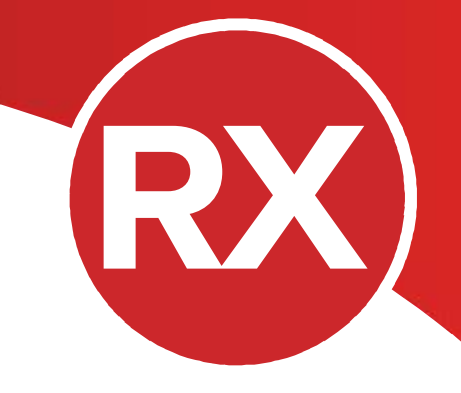

# Tech Note: RAD Server 運用環境

Windows + Apache httpd への配置

2019年10月

エンバカデロ・テクノロジーズ

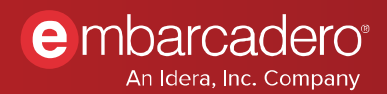

# はじめに

本書では、RAD Server を Windows + Apache の環境に構築する手順を説明します。ホワイトペーパー 「RAD Server 運用環境の構築 - Windows + IIS への配置」に対する差分として解説します。

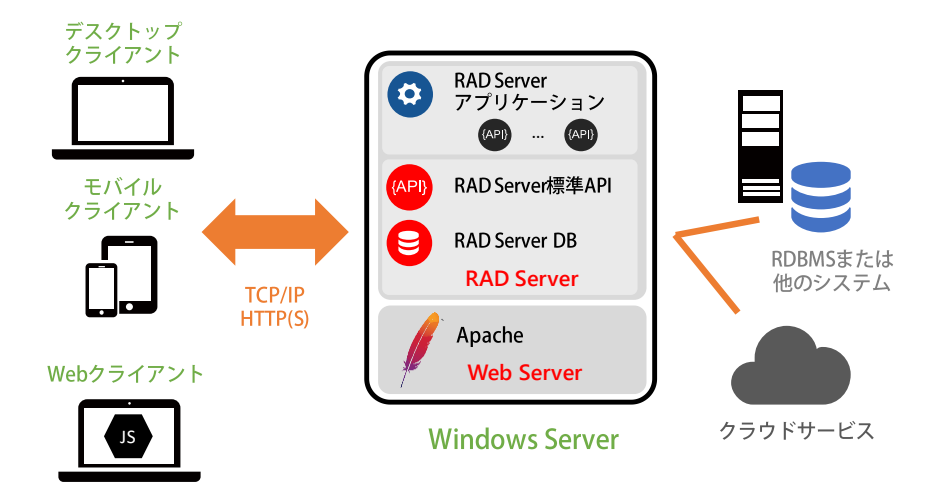

## RAD Server 配置環境の構築

### Apache httpd のインストール

RAD Server をインストールする Windows 環境には、Apache httpd をあらかじめインストールしておき ます。対応しているバージョンは、2.0、2.2、2.4 です。Apache Foundation からは Apache httpd のソー スコードだけを配布しており、バイナリパッケージは自分自身でビルドするか、またはサードパーティ のバイナリディストリビュータが提供するパッケージを使用します。サードパーティのディストリビュ ータは Apache Foundation の下記ページで紹介されています。

https://httpd.Apache.org/docs/2.4/platform/windows.html

本書では、Apache Haus(<u>https://www.Apachehaus.com/</u>)が提供するバイナリ「Apache 2.4.x OpenSSL 1.1.1 VC15」を用いて、配置環境向けのインストールを行います。Apache Haus の Apache httpd 2.4 バイ ナリパッケージは、zip 形式のアーカイブで配布されています。

アーカイブに付属する readme\_first.html に記載されたとおり、インストールには以下の 3 つの作業を実施します。

- 実行に必要なランタイム(Visual C++ 2015 再頒布可能パッケージ)をインストールする
- アーカイブに含まれる Apache24 ディレクトリを C:\Apache24 にコピーする

• C:\Apache24\bin\httpd.exe -k install を実行してサービスとしてインストールする

Visual C++ 2015 再頒布可能パッケージは、マイクロソフトの下記ページで配布されています。

https://support.microsoft.com/ja-jp/help/2977003/the-latest-supported-visual-c-downloads

### RAD Server のインストール

ここでは、RAD Studio / Delphi / C++Builder 10.3.2 以降のバージョンで提供されている RAD Server の配 置環境向けインストーラを用いてインストールを行います。RAD Server のインストーラは、Getlt パッケ ージマネージャ経由でダウンロードしてください。

インストーラが行うインストール作業と設定は、以下のとおりです。

- Apache 向け RAD Server モジュール
- Apache の設定調整
- RAD Server 管理データベース(InterBase)
- RAD Server ライセンスアクティベーション

ここでは、Windows Server(64 ビット)の環境ヘインストールすることを想定し、以下のインストールのオプションを選択します(推奨)。

#### RAD Server モジュールのインストールセットの選択

| モジュール名             | 説明                         | インストール |
|--------------------|----------------------------|--------|
| RAD Server DB      | RAD Server の管理用データベース      | 必須     |
| RAD Server         | RAD Server 実行に必要なバイナリファイル  | 必須     |
| RAD Server Console | RAD Server のアナリティクス用の管理ツール | (任意)   |
| Swagger UI         | REST API の仕様ドキュメントの作成ツール   | (任意)   |

#### Windows のアーキテクチャの選択

64Bit を選択

#### Web サーバーの選択

Apache を選択

#### インストールディレクトリの指定

RAD Server のバイナリー式をインストールするディレクトリを指定。デフォルトでは、C:\RADServer に 作成されます。

#### Apache の詳細設定

RAD Server の仮想ディレクトリ(アプリケーション)を作成します。デフォルトでは、以下のような構成となります。

http(s)://<サーバー名>/radserver http(s)://<サーバー名>/radconsole

#### Apache 設定ファイルの指定

RAD Server の設定を追加する Apache の設定ファイル名を指定します。デフォルトでは、 C:\Apache24\conf\httpd.conf に設定を追加します。

上記のインストールオプションを設定した後、最後に [Install] ボタンを押すと、インストールが開始さ れます。以降のインストール手順は、「RAD Server 運用環境の構築 - Windows + IIS への配置」と同様で す。

# RAD Server の動作確認

### RAD Server が Apache で正常に動作することを確認する

以下のコマンドを実行し、Apache のプロセスを再起動します。

#### C:\Apache24\bin\httpd.exe -k restart

RAD Server の標準 API であるバージョン表示 API(http://[サーバー名]/radserver/version)にアクセスします。RAD Server のバージョン情報が次のように表示されていれば、RAD Server の基本機能は正しく動作しているとみなせます。

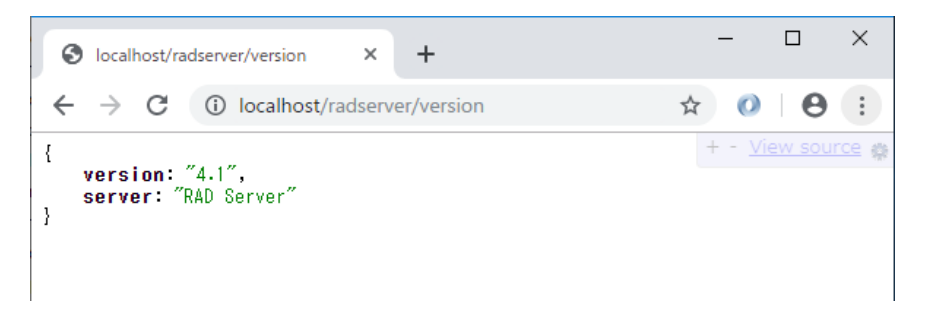

RAD Server の構成変更については、ホワイトペーパー「RAD Server 運用環境の構築 - Windows + IIS への 配置」をご確認ください。